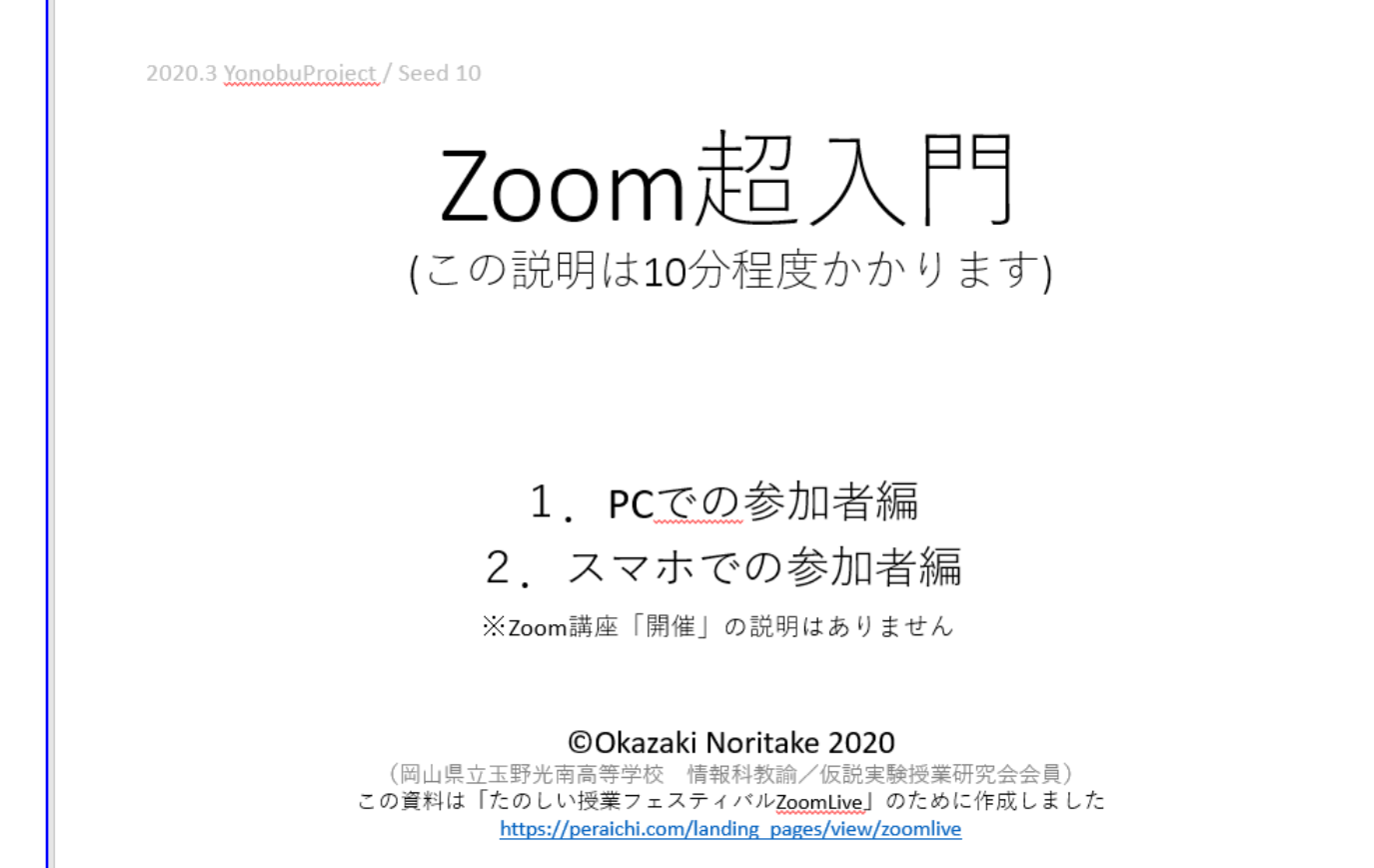

「Zoomを使用した授業」での利用目的において当該著作物の二次配布・改変可能

## Special Thanks to Mr.Okazaki

Okazaki Noritake2020版から 川崎たのしい授業Zoom de 体験講座用 に編集

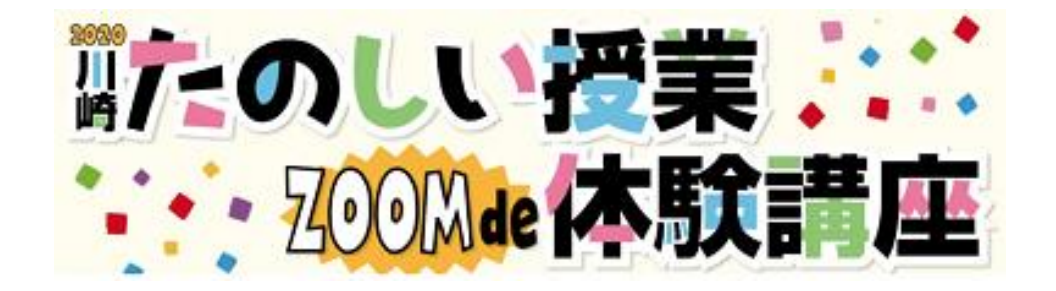

ようこそ!

実名表示、講座開始時にお顔を見せていただいての参加 (ビデオオン)をお願いしております。

講座時間内であれば再入室は可能ですが、休憩は、 「マイクミュート、ビデオオフを利用して」をおすすめします。

録音、録画、画面キャプチャ等は固くお断りします。

PC (Win/Mac) での参加方法

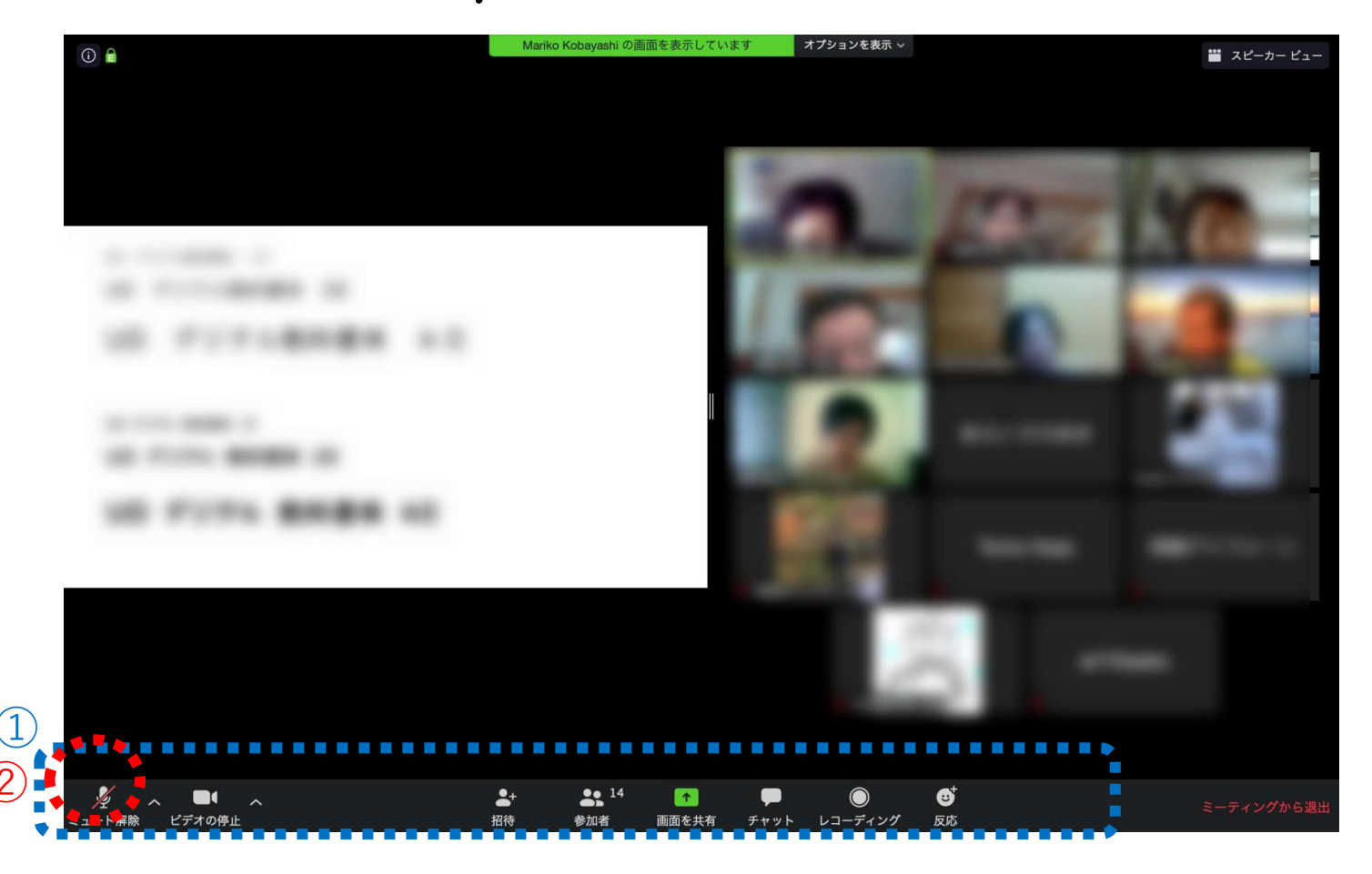

①メニューが表示されていない場合、マウスカーソルを下にもっていきます。
 ②周囲の雑音防止のため、マイクマークはミュート(消音)でスタートします。
 発言されるときにはクリックし、ONにしてからお話しください。
 (クリックの替わりにスペースキーも使えます)

PC (Win/Mac) での参加方法

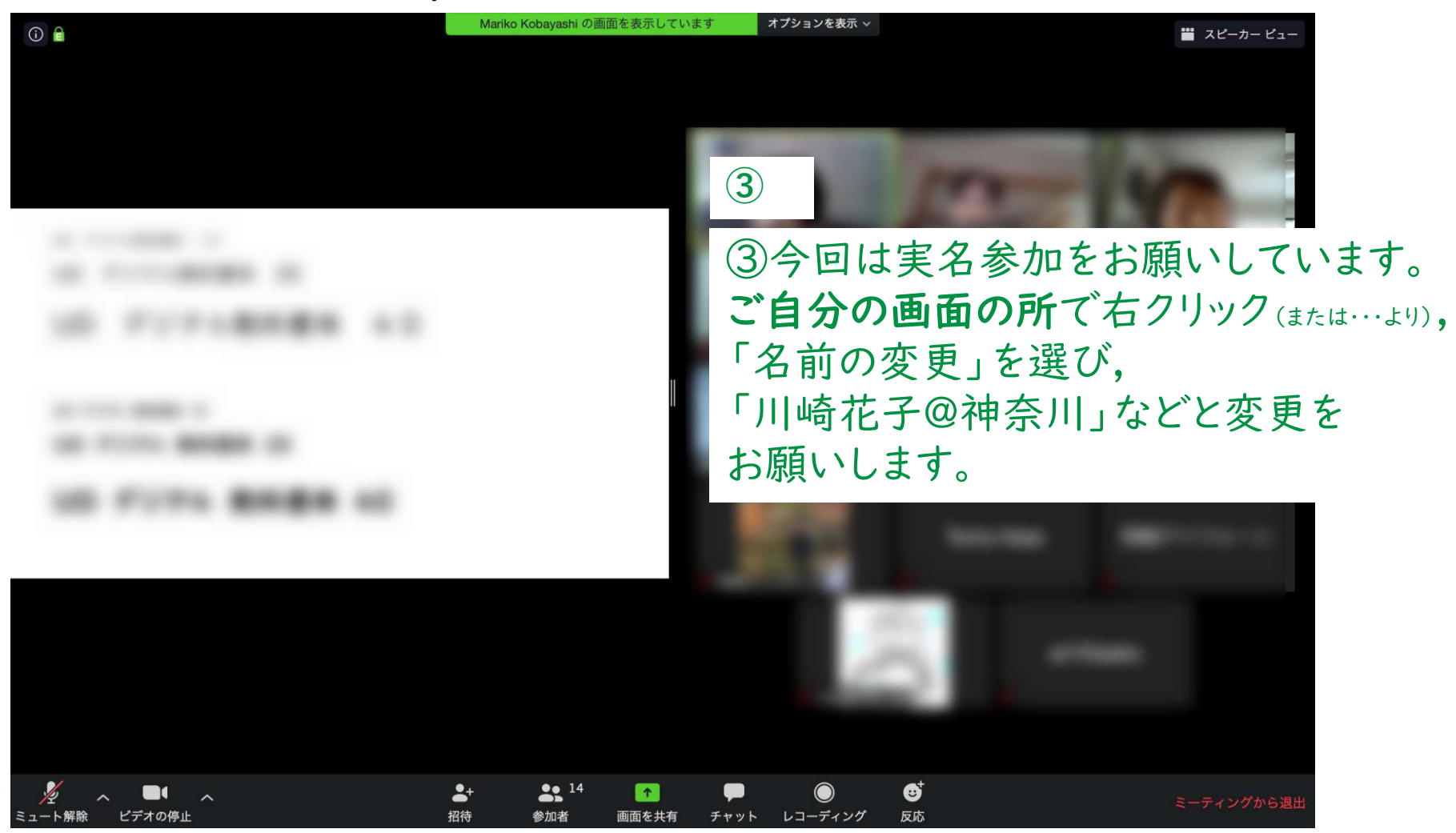

PC (Win/Mac) での参加方法

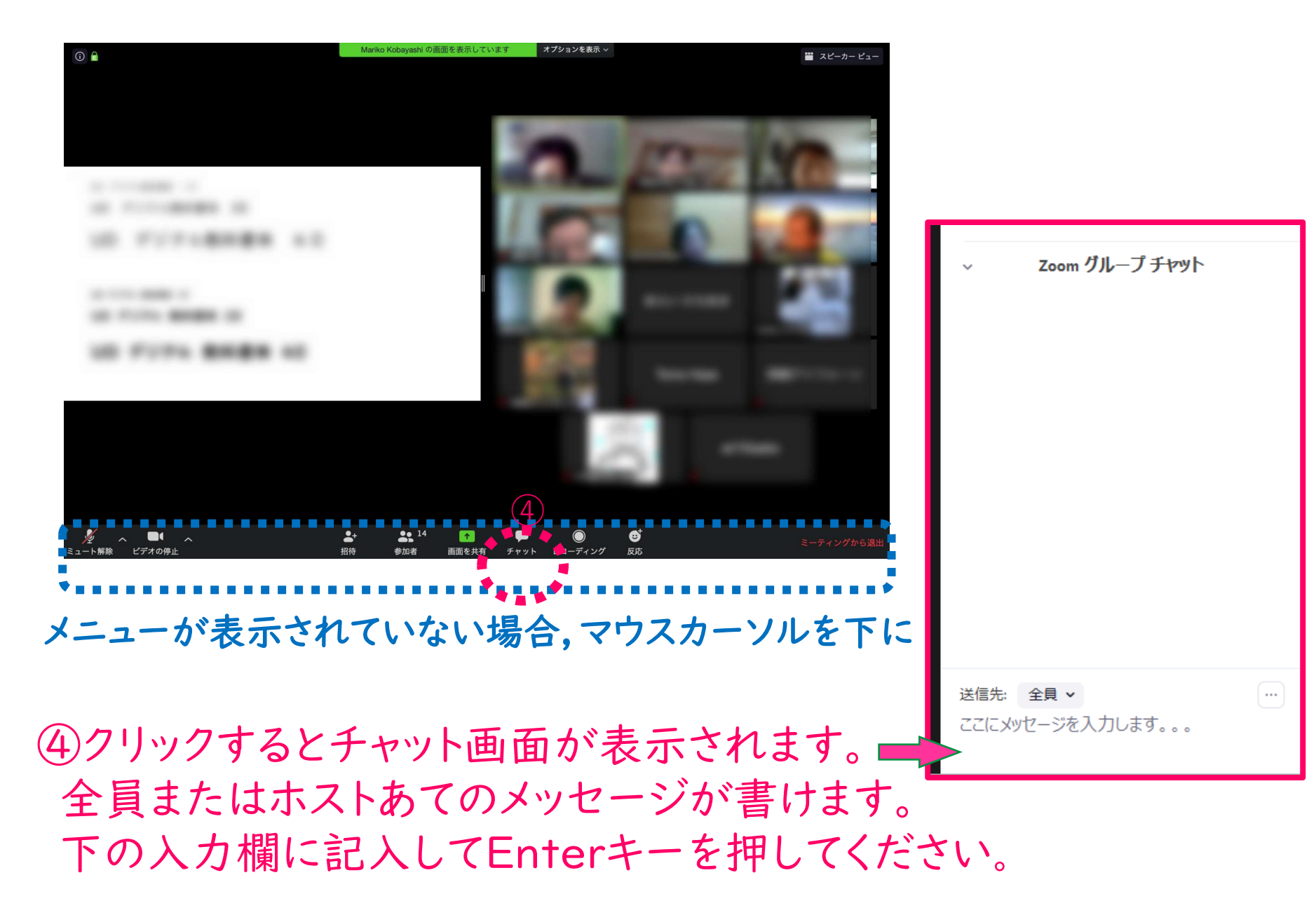

## PC (Win/Mac) での参加方法

## ⑤しゃべっている人を大きくする「スピーカビュー」 みんなの顔が見える「ギャラリービュー」切り替え

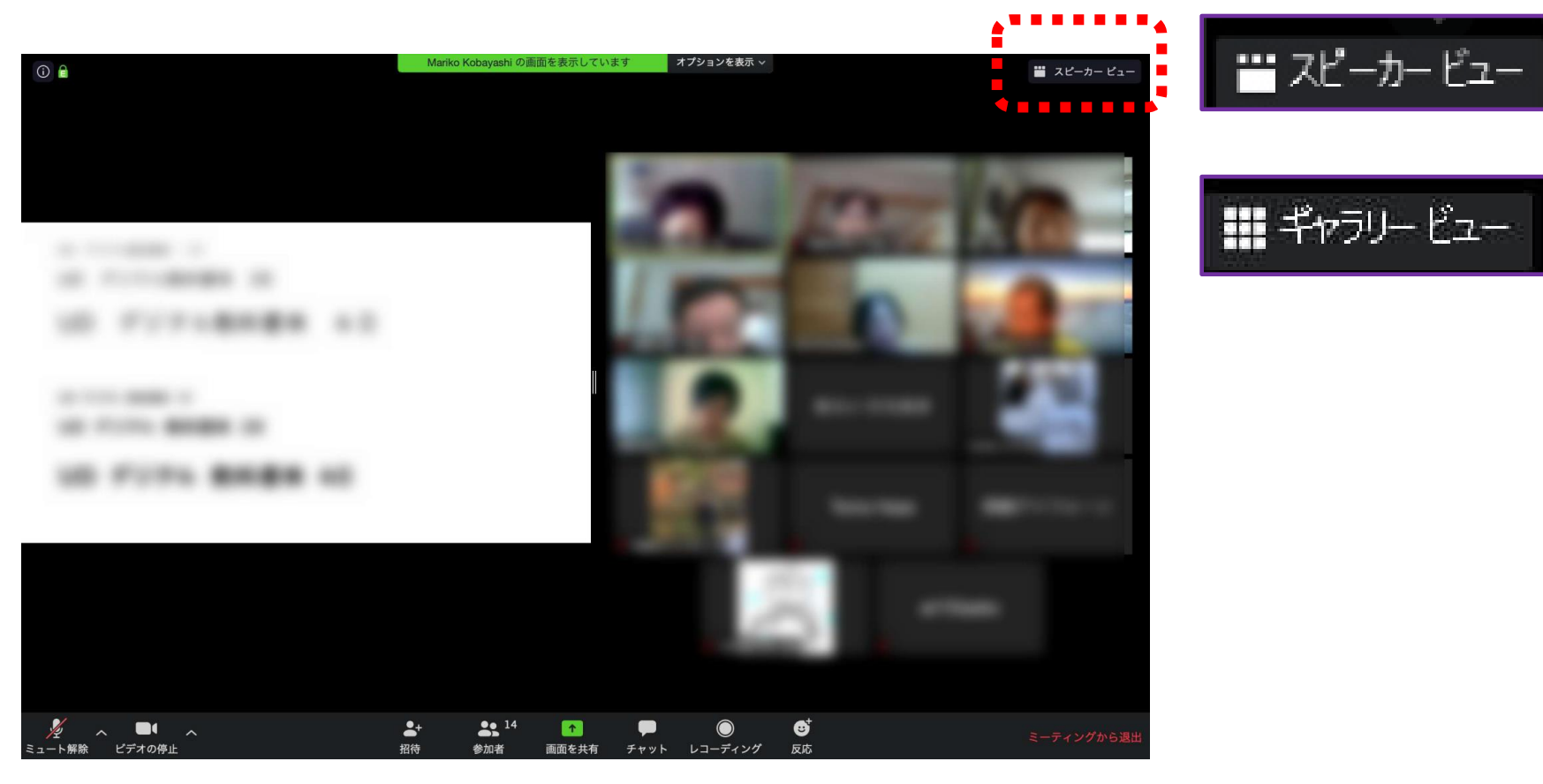

# ギャラリー ビュー

# PC (Win/Mac) での参加方法

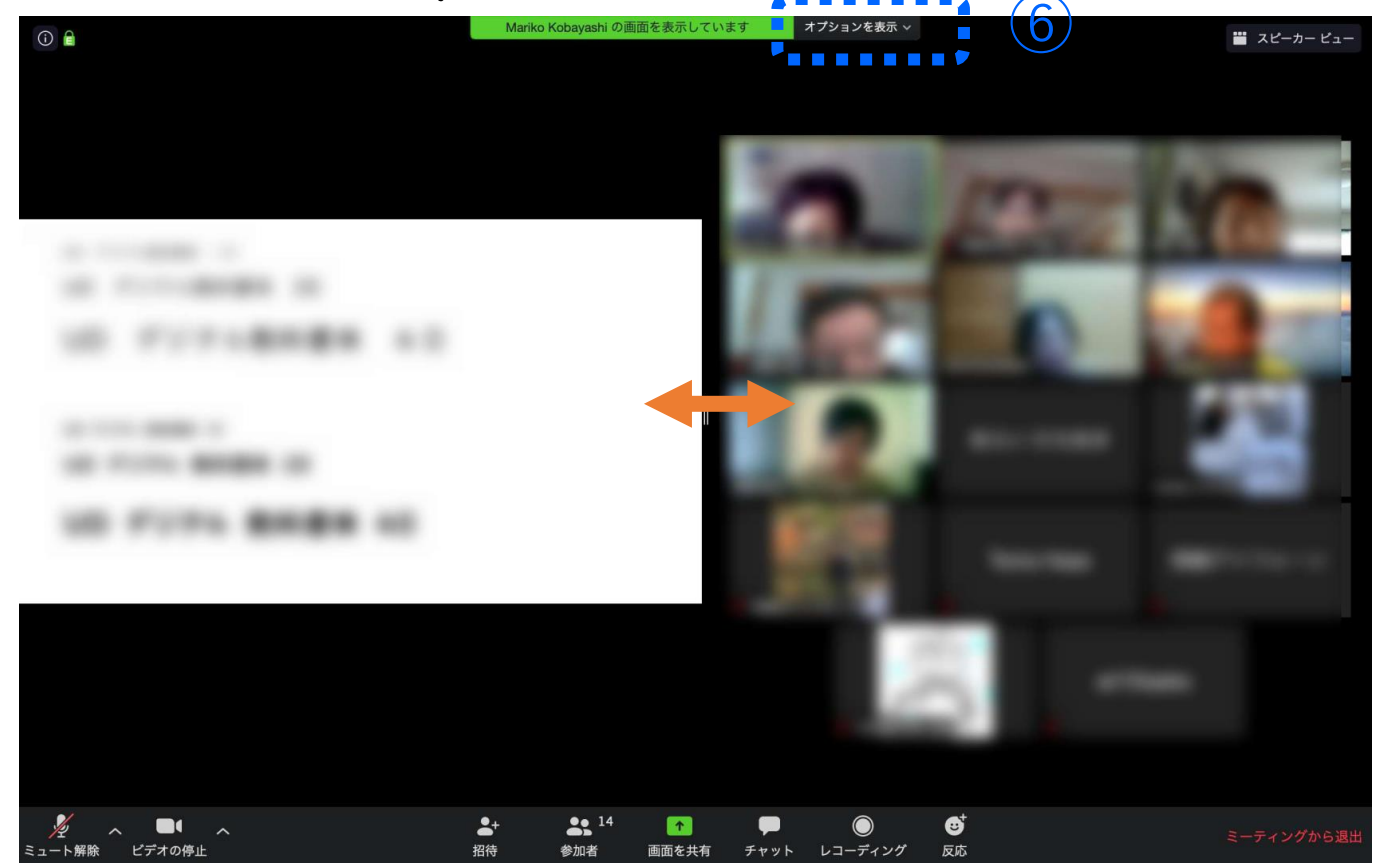

⑥「画面の共有」時に講師や参加者を見るには,上部に 表示されるオプション表示の「詳細」から,「左右表示 モード」で,その割合を変えることができます。

★今回はご参加のみなさまからの画面共有はできません。

## スマホ(iPhone, iPad/Android)での参加方法 ※スマホはPCほどの機能はありません。また機種によりメニューの違いがあります。

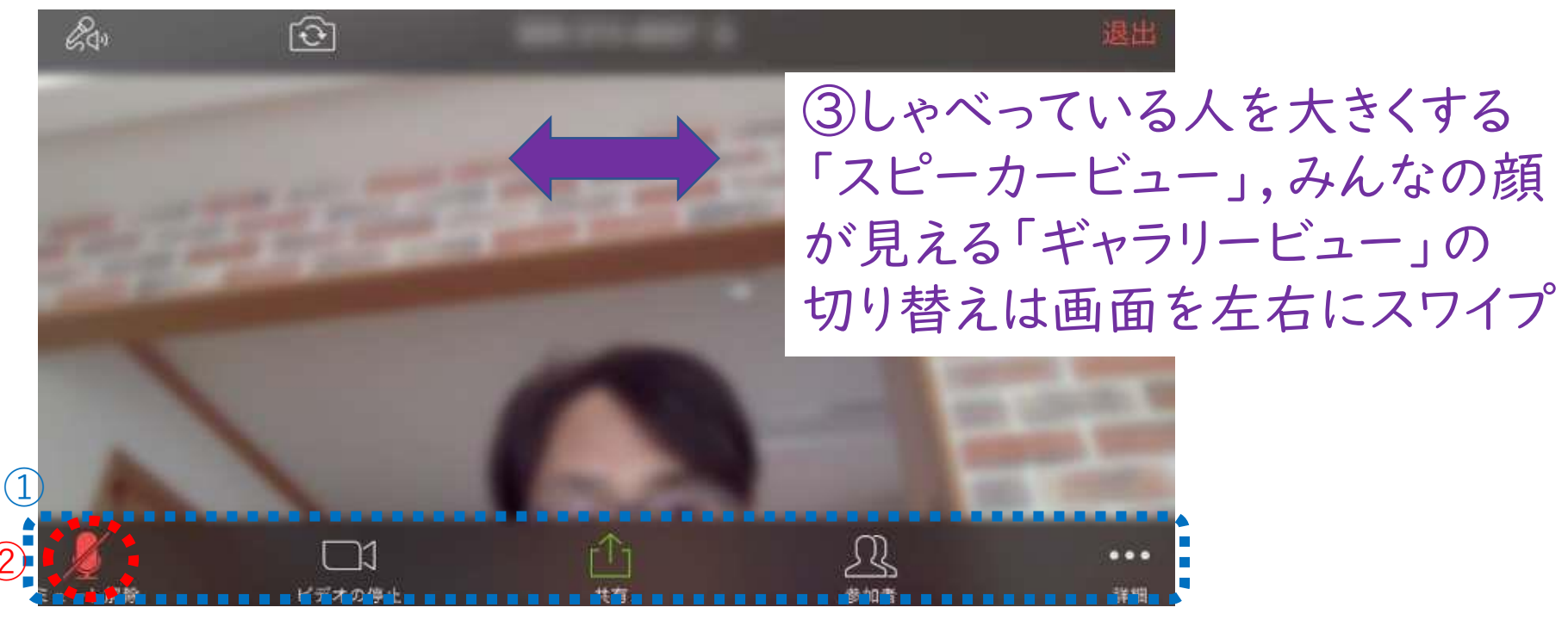

①画面をタップしてメニューを表示

②周囲の雑音防止のため、マイクはミュート(消音)で開始します。 (話す時にだけタップしてONにし、またミュートしてください。)

#### スマホ(iPhone, iPad/Android) での参加方法 ※スマホはPCほどの機能はありません。また機種によりメニューの違いがあります。 岡崎@岡山(自分) **پر اور** Ð 🔓 Nori Okaz (ホスト) .1. ma 网络窗照山 手を挙げる オーディオのミュート解除 名前の変更 キャンセル 画面をタップしてメニューを表示 閉じる チャット 0 Nori Okaz から 全局 に ④「参加者」をタップして いらっしゃいませ>私 チャット 今日はよろしくお願いします 自分の名前の変更や Norl Okaz から 自分 (フライベート) に ミーティング設定 チャット画面への移動ができます よく食べましたか? 手を挙げる オーディオの切断 送信先:全員~ キャンセル 「詳細」も見てね こんにちは! 送信 あ ☆123 か さ $\langle X \rangle$

### 講座が終わりましたら、ご退室の前に 簡単なアンケートにご協力お願いします。

| アンケート【こ二(上) 初の会】<br>アンケートへの記入をお願いします。 |                                                                                                    |
|---------------------------------------|----------------------------------------------------------------------------------------------------|
| お名前 *                                 | The Andrew Control of the Andrew Control of the Andrew Control of |
| 回答を入力                                 |                                                                                                    |
| 請座は楽しかったですか?*                         |                                                                                                    |
| ○ 5. とてもたのしかった                        | ※「「「」」 「」 「」 「」 「」 「」 「」 「」 「」 」 「」 」 」 」 」 」 」 」 」 」 」 」 」 」 」 」 」 」 」 」                                                                                                     |
| ○ 4. たのしかった                           | ここに沙セージを入力します。                                                                                                    |
| 3. どちらともいえない                          |                                                                                                    |
| 2. あまりたのしくなかった                        |                                                                                                    |
| <ul> <li>1. つまらなかった</li> </ul>        |                                                                                                    |
|                                       | ー チャットらん の URL をクリック                                                                                                    |
| よろしければ講座の感想をお聞かだくたさい。(回答個は自動的に行か増えます) |                                                                                                    |
| 回答を入力                                 | ご記入後                                                                                                    |
|                                       |                                                                                                    |
| 最後に「送信」ボタンを押してください。                   | 迂信ホタンをクリックしてくださ                                                                                                    |
| 送信                                    |                                                                                                    |

0